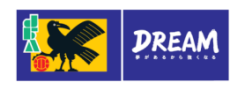

## 2014 年度 Web 登録申請ガイド (フットサル新規チーム登録申請)

フットサルチームの登録申請サイトは、2014年4月1日(火)よりオープンします

2014 年度よりフットサルの登録制度が変わります。今後はWeb登録サイト(KICKOFF)を利用して、 「チーム」と「選手」の登録をしていただきます。「チーム」を新規登録する際は、所属される都道府県サッカー協会 へ事前にお問い合わせいただき、諸注意事項を確認後、登録申請の手続きを開始してください。

- ▶ チーム登録責任者(代理含む)・監督・コーチ・所属審判員は、各自で"JFA ID"を取得してから本申請を始めて ください。
- 2013 年度以前にフットサル登録されていた選手も、選手登録番号は新しく付番されます。2014 年度以降に付番 された選手登録番号は、年度やチームが変わっても変更されません。選手固有の番号となります。
- ▶ 選手証は、電子登録証として各自で印刷いただきます。(JFAより選手証の発送は致しません。)
- ▶ 登録料は、コンビニ店頭または Pay<sup>2</sup>easy(インターネットバンキング、ATM)でお支払いいただきます。
- ▶ 登録料や登録料の支払方法などについては、所属される都道府県サッカー協会の案内にしたがってください。
- ▶ 選手の追加登録や登録抹消・移籍などの申請も、KICKOFF を利用してチームから申請していただきます。
- ▶ 操作方法に関する詳細の説明(ヘルプやマニュアル)は、KICKOFF内に記載されていますので、ご参考ください。

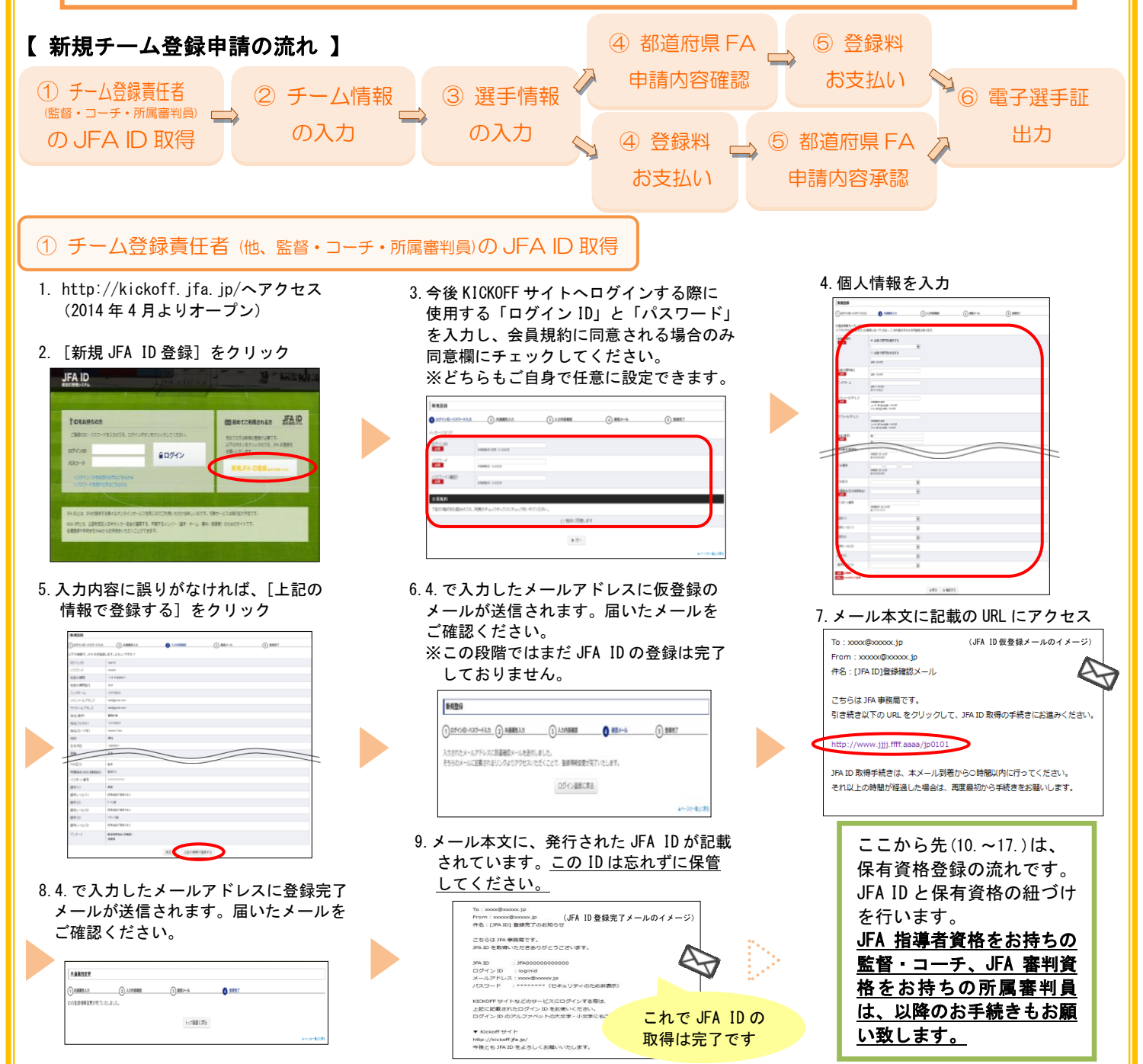

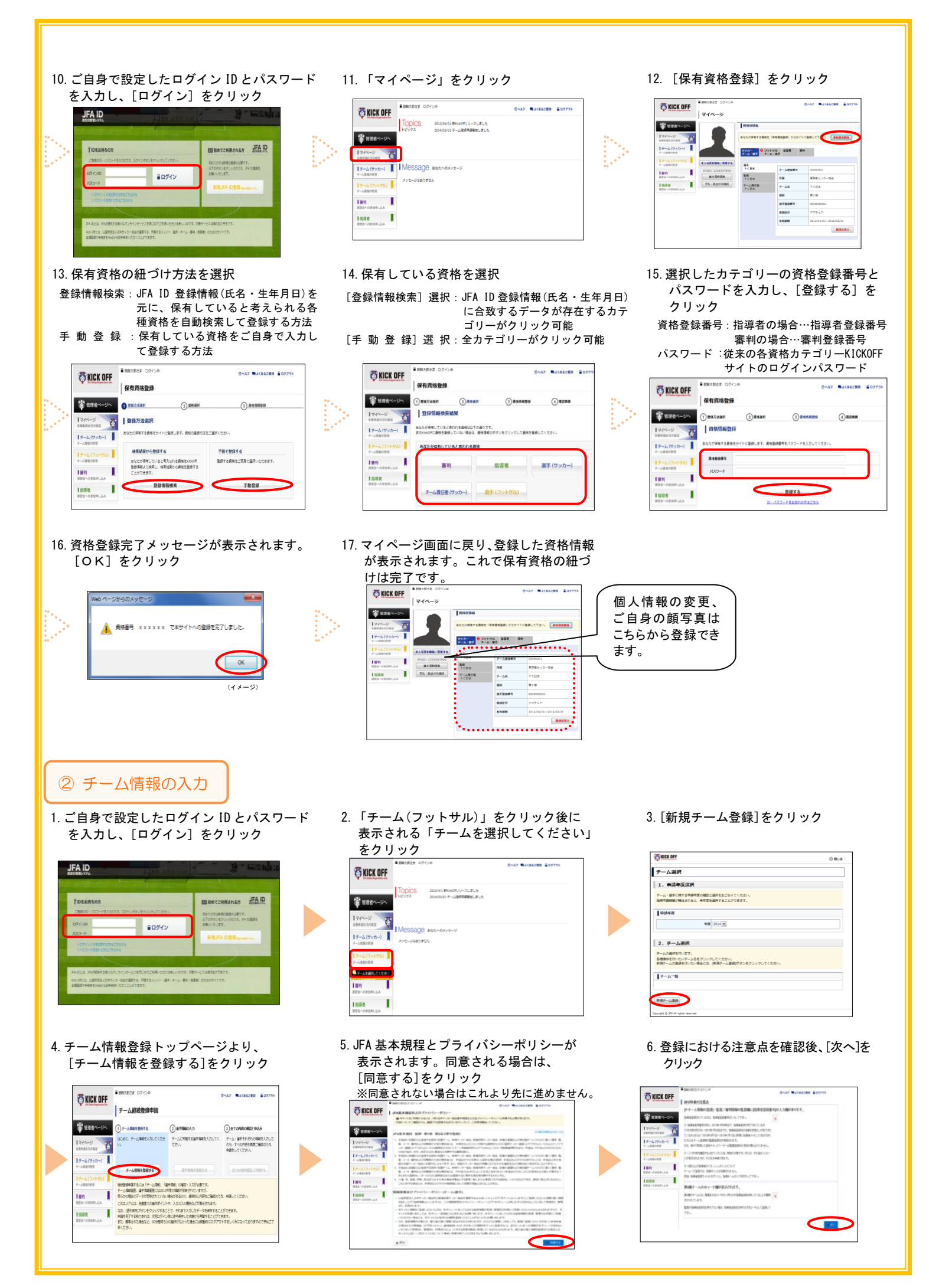

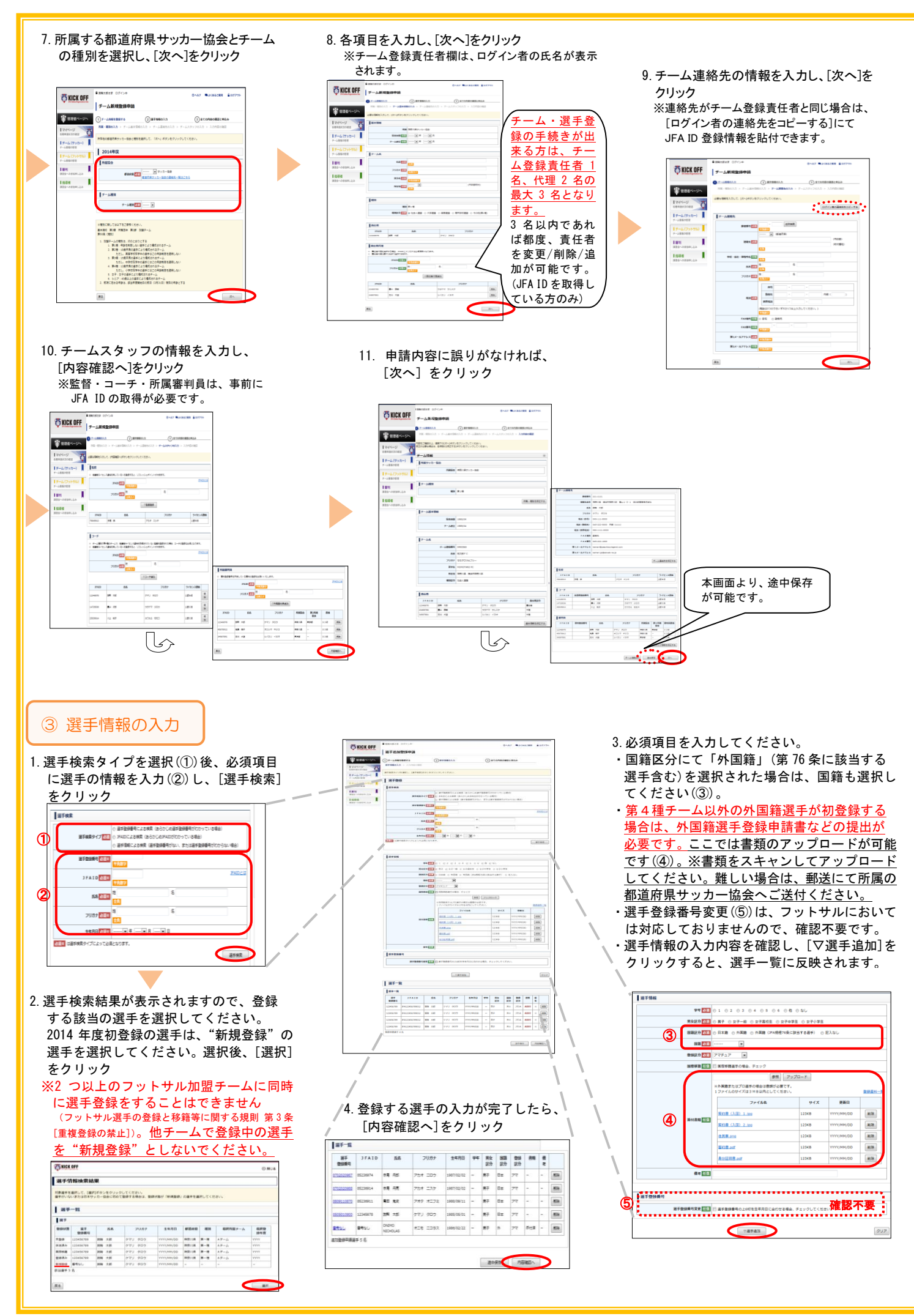

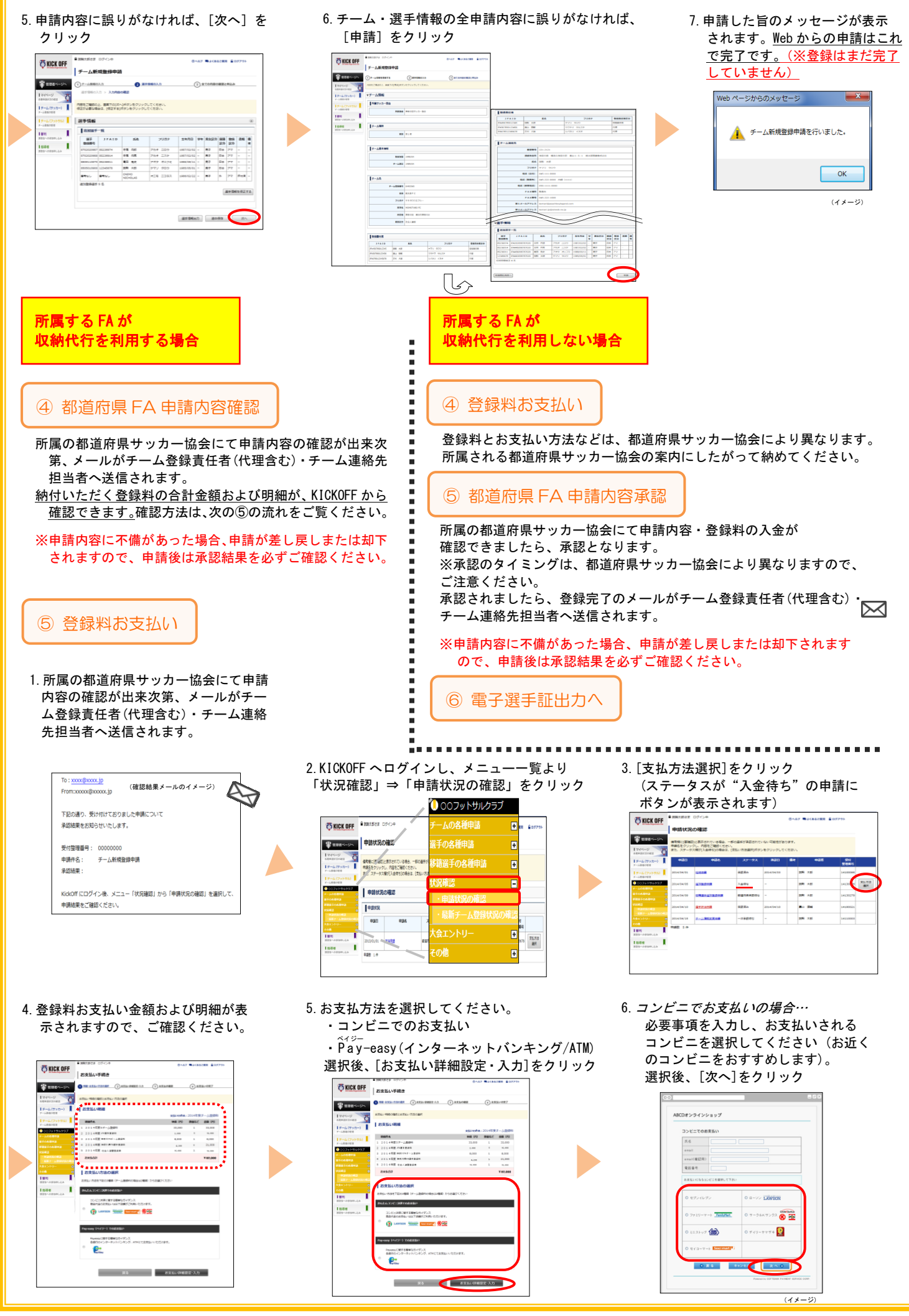

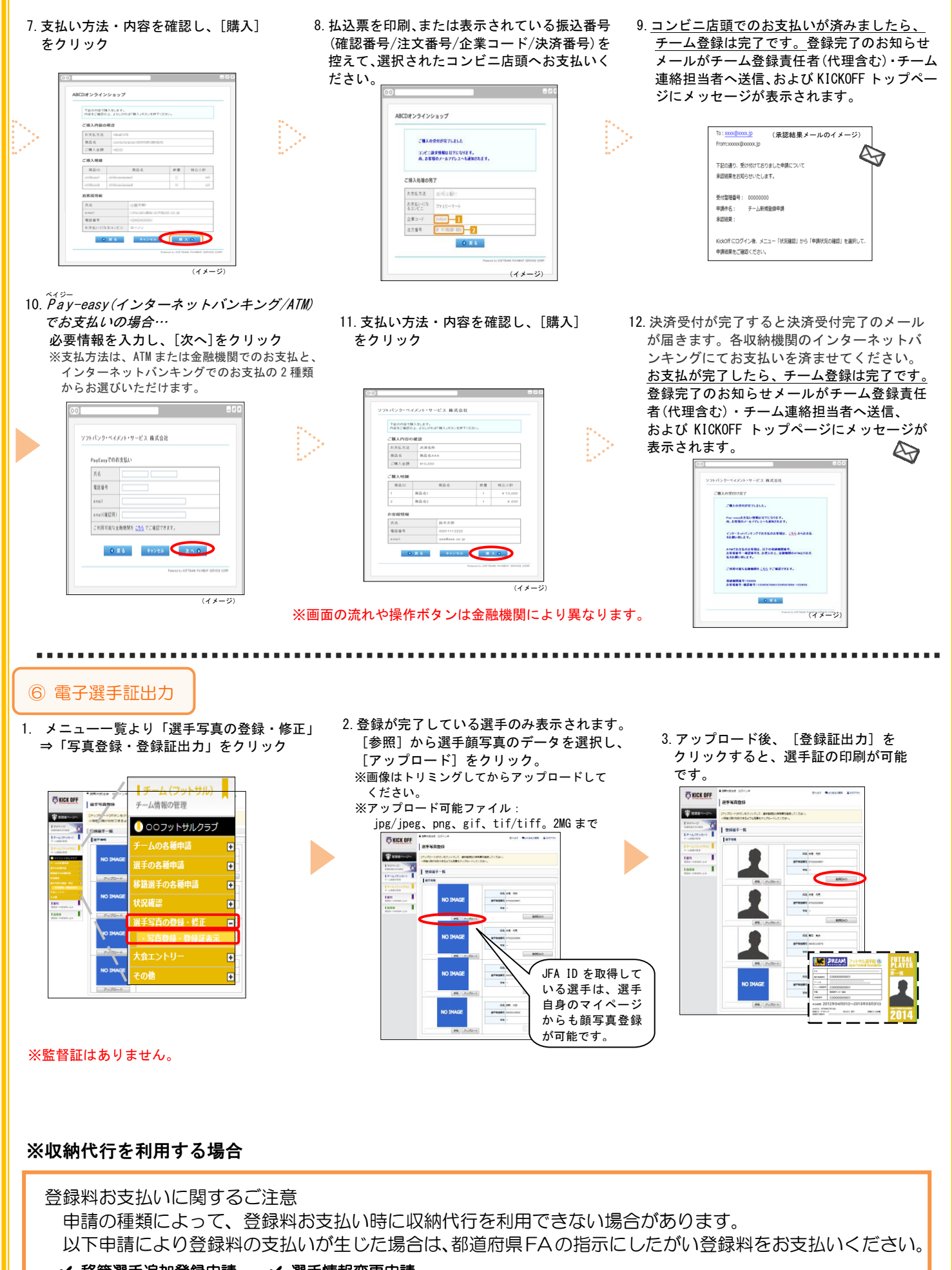

✔ 移籍選手追加登録申請 ✔ 選手情報変更申請